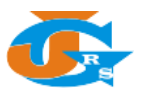

## PETUNJUK SUBMIT NASKAH ARTIKEL DI JGRS

- 1. Buka halaman utama dari website Jurnal Geosains dan Remote Sensing (JGRS) di <u>https://jgrs.eng.unila.ac.id</u>.
- 2. Kemudian pastikan anda telah memiliki akun di JGRS, jika belum silahkan registrasi akun baru terlebih dahulu, anda dapat membaca **Petunjuk Registrasi Akun di JGRS**.
- 3. Setelah Login, anda dapat menuju Dashboard atau langsung klik Submissions ada menu, kemudian klik **New Submission** atau **Make a New Submission**

| Registration awaiting verifica        | ti. 🗴 📓 [JGRS] Validate Your Account - 🗙 🧑 Jurnal Geosains dan Remote Se 🗙 🕂                                                                                                    |                                                                                                    | - 0 ×     |
|---------------------------------------|----------------------------------------------------------------------------------------------------|----------------------------------------------------------------------------------------------------|-----------|
| ← → ♂ ŵ                               | 🛛 🔒 https://jgrs.eng. <b>unila.ac.id</b> /index.php/geo/index                                                                                                    | ▣ … ☑ ☆                                                                                                    | II\ ₪ 🗊 = |
|                                       | Jurnal Geosains dan Remote Sensing<br>Jurasm Teknik Geofiska, Gedug L Fakaltas Teknik Universitas Lampung<br>Jahan Ptol. Dr. Samanti Rojonegoro No. 1<br>Bandar Lampung, Lampung, Indonesis<br>Migreerg, unita.exid<br>Migreerg, unita.exid<br>Migreerg, unita.exid                                                                        | agastya •<br>Dashboard<br>Lihat Profil<br>Logout                                                                                                    | j         |
| F                                     |                                                                                                    | C search                                                                                                    |           |
| https://jgrs.eng.unila.ac.id/index.pl | <section-header><section-header><section-header><section-header><section-header><section-header><section-header><section-header><section-header><section-header></section-header></section-header></section-header></section-header></section-header></section-header></section-header></section-header></section-header></section-header> | Language<br>Bahasa Indonesia<br>English<br>Menu<br>About JGRS<br>Editorial Boards<br>Peer Reviewers<br>Focus & Scope<br>Author Guidelines<br>Publication Ethics<br>Open Access Policy<br>Articles Processing Charge<br>Screening Plagiarism<br>Copyright & Licence |           |
|                                       |                                                                                                    |                                                                                                    |           |
| Registration awaiting verifica        | ti: X. 💟 (JGRS) Validate Your Account - X 🔤 Submit an Article X 🚳 Submissions   Jurnal Geosains - X +                                                                                                    |                                                                                                    | - @ ×     |
| (                                     | Jurnal Geosains dan Remote Sensing<br>Jursen Teknik Geofiska, Gedung L Pakiha Teknik Universitas Lampung<br>Jaha Port, Dr. Samanti Brojonegaro No. 1<br>Jandar Lampung, Lampung, Indonesia<br>[20] greeeng unilaacid                                                                                                    | agastya 0 🕶                                                                                                    |           |
| H                                     | fome About Us • Issue • Author • Submissions Announcements                                                                                                    | Q Search                                                                                                    |           |
|                                       | Home / Submissions<br>Make a new submission or view your pending submissions.                                                                                                    | Language<br>Bahasa Indonesia<br>English<br>Menu                                                                                                    |           |
|                                       | Submission Preparation Checklist As part of the submission's compliance with all of the                                                                                                    | About JGRS<br>Editorial Boards<br>Peer Reviewers                                                                                                    |           |
|                                       | ronowing items, and submissions may be returned to authors that do not adhere to these guidelines. Naskah belum pernah diterbitkan sebelumnya, dan tidak sedang dalam pertimbangan untuk diterbitkan di jurnal lain (atau sudah dijelaskan dalam Komentar kepada Editor).                                                                  | Focus & Scope<br>Author Guidelines<br>Publication Ethics                                                                                                    |           |
|                                       | (The submission has not been previously published, nor is it before another journal for consideration (or an explanation has been provided in Comments to the Editor)).                                                                                                    | Open Access Policy<br>Articles Processing Charge<br>Screening Plagiarism                                                                                                    |           |
| https://jgrs.eng.unila.ac.id/index.pl | File naskah dalam format dokumen OpenOffice, Microsoft Word, atau RTF.<br><sub>10/geo/submission/wizard</sub> ion file is in OpenOffice, Microsoft Word, or RTF document file format).                                                                                                    | Copyright & Licence                                                                                                    |           |

4. Anda akan dialihkan ke wizard untuk submit artikel tahap 1, silahkan isi bahasa dalam artikel anda, dan centang seluruh prasyarat yang diminta. Silahkan isi kolom komentar jika anda ingin memberikan catatan kepada editor terkait artikel yang anda ajukan, kemudian klik **Save and Continue**.

|                                | Submit an Article                                                                                                    |  |
|--------------------------------|----------------------------------------------------------------------------------------------------|--|
|                                |                                                                                                    |  |
| ubmissions                     | 1. Start 2. Upload Submission 3. Enter Metadata 4. Confirmation 5. Next Steps                                                                                                    |  |
|                                | Submission Language                                                                                                    |  |
|                                | Bahas Indonesia ·                                                                                                    |  |
|                                | submissions in several languages are accepted. Choose the primary language of the submission from the pulldown above. •                                                                                                    |  |
|                                | Submission Requirements<br>You must read and acknowledge that you've completed the requirements below before proceeding.                                                                                                    |  |
|                                | <ul> <li>Naskah belum pernah diterbitkan sebelumnya, dan tidak sedang dalam pertimbangan untuk diterbitkan di jurnal lain (atau sudah dijelaskan dalam Komentar kepada Editor). (The submission has not been previously published, nor is it before another journal for consideration (or an explanation has been provided in Comments to the Editor)).</li> <li>File naskah dalam format dokumen OpenOffice, Microsoft Word, atau RTF. (The submission file is in OpenOffice, Microsoft Word, or RTF document file format).</li> <li>Pengetikan naskah dan sitasi mengikuti gaya selingkung yang disyaratkan dalam Panduan Penulis. (The text adheres to the stylistic and bibliographic requirements outlined in the Author Guidelines).</li> </ul> |  |
|                                | Comments for the Editor                                                                                                    |  |
|                                | $\textcircled{D} \textcircled{D} \textcircled{D} B I \ \sqcup \ \mathscr{O} \ \r{C} \leftrightarrow \ \r{D} \ \blacksquare \ Upload \ \pm$                                                                                                    |  |
|                                |                                                                                                    |  |
| lurnal Georains dan Remote Ser | D Ennlich on View Site & unsetu                                                                                                    |  |
|                                |                                                                                                    |  |
|                                | Acknowledge the copyright statement                                                                                                    |  |
|                                | The Journal of Geoscience and Remote Sensing (IGRS) is published by Department of Geophysical Engineering, Faculty of Engineering, University of Lampung. We hold on to Contractive Commons Attribution 4.0 International License                                                                                                    |  |
|                                | ☑ Yes, I agree to abide by the terms of the copyright statement.                                                                                                    |  |
|                                | ☑ Yes, I agree to have my data collected and stored according to the privacy statement.                                                                                                    |  |
|                                | Save and continue Cancel                                                                                                    |  |
|                                |                                                                                                    |  |
|                                | * Denotes required field                                                                                                    |  |
|                                |                                                                                                    |  |
|                                |                                                                                                    |  |
|                                |                                                                                                    |  |
|                                | Platform &<br>workflow by<br>OJS / PKP                                                                                                    |  |

5. Kemudian akan muncul menu upload file, pilih File Utama Naskah pada kolom Article Component, kemudian Klik di bagian Upload File .

| Upload Submission File                      | ×           |
|---------------------------------------------|-------------|
| 1. Upload File 2. Review Details 3. Confirm |             |
| Article Component *                         |             |
| File Utama Naskah / Article Text            | ~           |
| Drag and drop a file here to begin upload   | Upload File |
| Ensuring a Blind Review                     |             |
| Continue Cancel                             |             |

6. Cari dan pilih file artikel yang akan anda **Upload**, kemudian klik **Open**, tunggu sampai 100% dan jika berhasil akan muncul seperti Gambar di bawah ini, kemudian klik **Continue**.

| Registration awaiting verification × | UGRS] Validate Your Accou    | nt - X PKP Submit an Article X                       | +                |                    |        |             |         | - 0 ×                   |
|--------------------------------------|------------------------------|------------------------------------------------------|------------------|--------------------|--------|-------------|---------|-------------------------|
| (←) → ℃ ໖                            | 🛛 🔒 https://jgrs.eng         | g. <b>unila.ac.id</b> /index.php/geo/submission/wiza | ard/2?submission | d=6                |        |             | … ⊠ ☆   | III\ 🖸 📽 ≡              |
| Jurnal Geosains dan Remote Sensi     | 🝯 File Upload                |                                                      |                  |                    | ×      |             |         |                         |
| - Allow                              | ← → ~ ↑ 📕 « Arju             | na (Kuliah) (D:) > Dosen > JGRS > template           | v 0              | Search template    | م      | ×           |         |                         |
|                                      | Organize • New folder        |                                                      |                  | E • 1              |        |             |         |                         |
|                                      | Documents                    | Name                                                 | Date modified    | Tuna               | Size A |             |         |                         |
| Submissions                          | Pictures                     |                                                      | Date mouned      | type               | 5120   |             |         |                         |
|                                      | This DC                      | Call for Paper 2020                                  | 29/03/2020 13:46 | Microsoft Word D., | 2.6    |             |         |                         |
|                                      | S This PC                    | 7 IGRS CTA 2020 v1                                   | 29/03/2020 13:16 | Foxit Reader PDF   |        |             |         |                         |
|                                      | J 3D Objects                 | IGRS Template 2020                                   | 16/03/2020 15:06 | Microsoft Word 97_ | 8      | ~           |         |                         |
|                                      | Desktop                      | JGRS_Template_2020                                   | 07/02/2020 11:45 | Foxit Reader PDF   | 3      |             |         |                         |
|                                      | Documents                    | JGRS_Template_2020_v1                                | 29/03/2020 13:41 | Microsoft Word 97  | 7      |             |         |                         |
|                                      | Downloads                    | JGRS_Template_2020_v1                                | 29/03/2020 13:41 | Foxit Reader PDF   | 2      |             |         |                         |
|                                      | Music                        | JGRS_Template_2020_vdraf                             | 07/03/2020 18:47 | Microsoft Word 97_ | 2      | Upload File |         |                         |
|                                      | E Pictures                   | JGRS_Template_2020_vdraf                             | 04/03/2020 17:05 | Foxit Reader PDF   | 3      |             |         |                         |
|                                      | Videos                       | Petunjuk Registrasi JGRS                             | 30/03/2020 16:43 | Microsoft Word 97  | 3.0    |             |         |                         |
|                                      | Sindows (C:)                 | ಶ Petunjuk Registrasi JGRS                           | 30/03/2020 16:43 | Foxit Reader PDF _ | 8      |             |         |                         |
|                                      | 🔪 Arjuna (Kuliah) (I 🗸 🧃     | E a la cara a la come                                |                  | 1.1. 7.111 1.6.4   |        |             |         |                         |
|                                      |                              |                                                      |                  |                    |        |             |         |                         |
|                                      | File name                    | JGRS_Template_2020_v1                                | ~                | All Files          | ~      |             |         |                         |
|                                      |                              |                                                      |                  | Open Ca            | ancel  |             |         |                         |
|                                      |                              |                                                      |                  |                    |        |             |         |                         |
|                                      |                              |                                                      |                  |                    |        |             |         |                         |
|                                      |                              |                                                      |                  |                    |        |             |         |                         |
|                                      |                              |                                                      |                  |                    |        |             |         |                         |
|                                      |                              |                                                      |                  |                    |        |             |         |                         |
| Registration awaiting verificatie ×  | M [JGRS] Validate Your Accou | nt - 🔀 PKP Submit an Article 🛛 🗙                     | < +              |                    |        |             |         | - @ ×                   |
| ← → ♂ ☆                              | 🛛 🔒 https://jgrs.eng         | g. <b>unila.ac.id</b> /index.php/geo/submission/wizi | ard/2?submission | d=6                |        |             | ♡ ☆     | II\ ₪ 📽 =               |
| Jurnal Geosains dan Remote Sensi     | ng Tasks 👩 💼                 |                                                      |                  |                    |        |             | English | 👁 View Site 🛛 🛔 agastya |
|                                      |                              | pload Submission File                                |                  |                    |        | <b>~</b>    |         |                         |
| Annual Constant and Annual Constant  | Submit an Article            | pload Submission File                                |                  |                    |        | <b>~</b>    |         |                         |
|                                      |                              |                                                      |                  |                    |        |             |         |                         |
|                                      |                              | A Helend File                                        | 2.6              |                    |        |             |         |                         |
| Submissions                          | 1. Start 2. Opi              | 1. Upload File 2. Review Details                     | 3. Confirm       |                    |        |             |         |                         |
|                                      |                              |                                                      |                  |                    |        |             |         |                         |
|                                      |                              | ticle Component *                                    |                  |                    |        |             |         |                         |
|                                      | Submission Files             | ucie component *                                     |                  |                    |        |             |         |                         |
|                                      | F                            | ile Utama Naskah / Article Text                      |                  |                    |        | $\sim$      |         |                         |

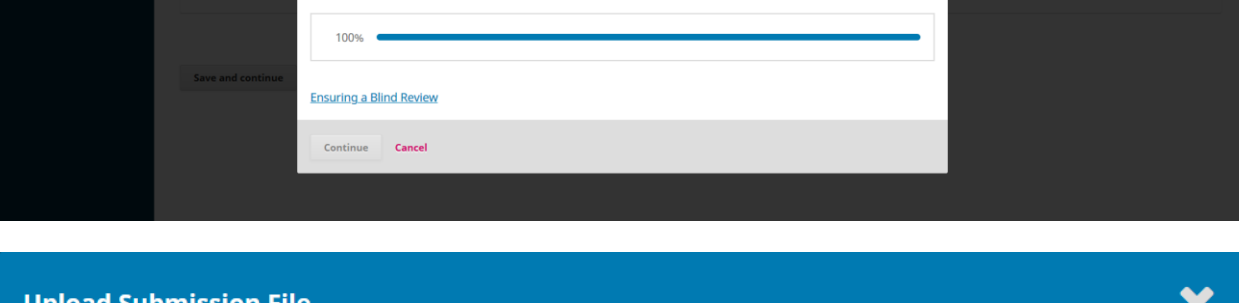

| opioad Submission Pi      |                   |            | ~           |
|---------------------------|-------------------|------------|-------------|
| 1. Upload File 2. Re      | eview Details     | 3. Confirm |             |
| Article Component *       |                   |            |             |
| File Utama Naskah / Artic | le Text           |            | ~           |
| ✓ agastya, JGRS_Temp      | plate_2020_v1.doc |            | Change File |
| Ensuring a Blind Review   |                   |            |             |
| Continue Cancel           |                   |            |             |

7. Anda akan dialihkan ke bagian **Review Details**, anda dapat melakukan editing pada nama file yang anda upload dengan klik **Edit**, kemudian klik **Continue**.

| 1. Upload File     2. Review Details     3. Confirm       agastya, JGRS_Template_2020_v1.doc      ✓ Edit       Image: Contract of the second second sec | Upload Submiss  | ion File           | ×          |  |
|----------------------------------------------------------------------------------------------------|-----------------|--------------------|------------|--|
| agastya, JGRS_Template_2020_v1.doc                                                                                                    | 1. Upload File  | 2. Review Details  | 3. Confirm |  |
|                                                                                                    | agastya, JGRS_T | emplate_2020_v1.do | oc 🖋 Edit  |  |
| Continue Cancel                                                                                                    | doc             | (B                 |            |  |

8. Pada bagian konfirmasi ini anda dapat menambahkan file lainnya jika diperlukan seperti dokumen CTA dll dengan klik Add Another File, atau pada tahapan ini anda dapat langsung klik **Complete**.

| Upload Submission File           | ×                              |
|----------------------------------|--------------------------------|
| 1. Upload File 2. Review Details | 3. Confirm                     |
|                                  | File Added<br>Add Another File |
| Complete Cancel                  |                                |

9. Kemudian anda akan kembali ke bagian Submit Artikel, untuk melanjutkan ke tahap 3 anda dapat klik **Save and Continue**.

| $\clubsuit$ Registration awaiting verification X | Y [JGRS] Validate Your Account - X INP Submit an Article X +                                                                                                    |                              | - @ ×                 |
|--------------------------------------------------|----------------------------------------------------------------------------------------------------|------------------------------|-----------------------|
| $\leftarrow \rightarrow$ C $\textcircled{a}$     | D https://jgrs.eng.unila.ac.id/index.php/geo/submission/wizard/2?submissionId=6                                                                                                    | … ⊠ ☆                        | III\ 🗉 📽 🗏            |
| Jurnal Geosains dan Remote Sensi                 | ng Tasks 👩                                                                                                    | English                      | 👁 View Site 🔺 agastya |
|                                                  | Submit an Article                                                                                                    |                              |                       |
| Submissions                                      | 1. Start 2. Upload Submission 3. Enter Metadata 4. Confirmation 5. Next Steps                                                                                                    |                              |                       |
|                                                  | Submission Files    Submission Files     Submission Files     Submission Files     Submission Files     Submission Files      Submission Files | Q Se<br>March 30, File Utama | arch Upload File      |
|                                                  |                                                                                                    | 2020                         |                       |
|                                                  | Save and continue Cancel                                                                                                    |                              |                       |

10.Pada bagian 3 Enter Metadata, isikan kolom Title/Judul artikel dan Abstrak dengan bahasa Indonesia dan bahasa Inggris (sesuai kolom). Jika judul dalam bahasa Inggris memiliki kata depan/prefix a, the dll, maka kata ini dimasukkan ke kolom Prefix, tidak diikutkan dalam Title/Judul artikel.

| 🚱 Registration awaiting verificatie | × ≤ [JGRS] Validate Your Account · × D™ Submit an Article × +                                                 |         | - 0 ×                   |
|-------------------------------------|----------------------------------------------------------------------------------------------------|---------|-------------------------|
| ← → ♂ ☆                             | A https://jgrs.eng.unila.ac.id/index.php/geo/submission/wizard/2?submissionId=6                               | … ⊠ ☆   | III\ 🗉 🔹 🗏              |
| Jurnal Geosains dan Remote Se       | nsing Tasks 0                                                                                                 | English | 👁 View Site 🛛 🛔 agastya |
| G.                                  | Submit an Article                                                                                             |         |                         |
| Submissions                         | 1. Start         2. Upload Submission         3. Enter Metadata         4. Confirmation         5. Next Steps |         |                         |
|                                     | Prefix Title *                                                                                                |         |                         |
|                                     | Petunjuk penulisan di Jurnal Geosains dan Remote Sensing                                                      |         | •                       |
|                                     | Examples: A, The<br>Author Guidelines on the Journal of Geosains and Remote Sensing                           |         |                         |
|                                     | Subtitle                                                                                                    |         |                         |
|                                     |                                                                                                    |         | Q                       |
|                                     | Abstract *                                                                                                    |         |                         |
|                                     | The abstract must be 200 words or less.                                                                       |         |                         |
|                                     | D 10 B I U II II × ×, & ※ ※ ↔ X II Upload ±                                                                   |         | 0                       |
|                                     |                                                                                                    |         |                         |
|                                     |                                                                                                    |         |                         |
|                                     |                                                                                                    |         |                         |
|                                     |                                                                                                    |         |                         |
|                                     |                                                                                                    |         |                         |
|                                     | Words: 0 POWERED BY TINY                                                                                      |         |                         |
|                                     |                                                                                                    |         |                         |
|                                     | List of Contributors                                                                                          |         | Add Contributor         |

11.Pastikan pada bagian abstrak/Abstract jumlah kata tidak boleh melebihi 200 kata.

| Abstract *         The abstract must be 200 words or less.         Image: Control of the second second secon                                                                                                    | Abstract *         The abstract must be 200 words or less.         Image: Image:                                                              | Geosains dan Remote | ensing Tasks 👔                                                                                                    | 😔 English                                                                                                    | 👁 View Site 🔒 ag                                                                                                    |
|----------------------------------------------------------------------------------------------------|----------------------------------------------------------------------------------------------------|---------------------|----------------------------------------------------------------------------------------------------|----------------------------------------------------------------------------------------------------|----------------------------------------------------------------------------------------------------|
| Abstract * The abstract must be 200 words or less.          Image: Contract *         Image: Contract * <tr< th=""><th>Abstract * The abstract must be 200 words or less.           Image: Image: Ima</th><th></th><th></th><th></th><th></th></tr<> | Abstract * The abstract must be 200 words or less.           Image: Image: Ima |                     |                                                                                                    |                                                                                                    |                                                                                                    |
| The abstract must be 200 words or less.                                                                                                    | The abstract must be 200 words or less.                                                                                                    |                     | Abstract *                                                                                                    |                                                                                                    |                                                                                                    |
| Image: Second Second                                                                                                    | Image: Second Second          |                     | The abstract must be 200 words or less.                                                                                                    |                                                                                                    |                                                                                                    |
| Judul dalam bahasa Indonesia atau Inggris, dirumuskan dengan singkat dan jelas, ditulis dengan huruf Arial, ukuran 14, bold, 1 spasi, margin tengah, huruf kapital dan maksimal 20 kata. Topik<br>terbaru atau merupakan hasil penelitian. Nama penulis semua tanpa gelar, ditulis dengan huruf Arial, ukuran 10pt, bold, margin tengah, Nama lembaga pada baris kedua sesuai urutan lembaga<br>penulis, ditulis dengan huruf Arial, miring, ukuran 8, margin tengah. Alemat penulis pada baris kedia, Penulisan identitas kedua dan seterusnya sama dengan penulis pertama. Untuk bahasa<br>Inggris tulisan dicetak miring. Naskah Abstrak ditulis dengan huruf Arial, miring, ukuran 9, 1 spasi, masimum terdiri dari sekitar 200 kata. Jika artikel berbahasa Indonesia dan bahasa Inggris yang baik dan benar. Jika artikel berbahasa Inggris, maka abstrak harus<br>ditulis dalam bahasa Indonesi ada nabhasa Inggris yang baik dan benar. Jika artikel berbahasa Inggris, maka abstrak harus ditulis dalam bahasa Indonesi ada nabhasa Inggris yang baik dan benar. Jika artikel berbahasa Inggris, maka abstrak harus ditulis dalam bahasa Inggris jang Abstrak harus ang terbahasa Inggris, maka abstrak harus ditulis dalam bahasa Inggris janga baik dan benar. Jika artikel berbahasa Inggris, magin ditulis dalam bahasa Inggris, maka abstrak harus ditulis dalam satu paragraf saja dengan format satu kolom. Kata kunci ditulis dengan huruf Arial, miring, ukuran 9 pts, dibawah naskah abstrak. Tulisan kata kunci ditulis bold dan miring.<br>Words: 188 POWERED BY TMY<br>English                                                                                                    | Judul dalam bahasa Indonesia atau Inggris, dirumuskan dengan singkat dan jelas, ditulis dengan huruf Arial, ukuran 14, bold, 1 spasi, margin tengah, huruf kapital dan maksimal 20 kata. Topik terbaru atau merupakan hasil penelitian. Nama penulis semua tanpa gelar, ditulis dengan huruf Arial, ukuran 10pt, bold, margin tengah. Nama lembaga pada baris kedua sesuai urutan lembaga penulis, ditulis dengan huruf Arial, miring, ukuran 9, 1 spasi, makiamu terdiri dari sektra 200 kata. Jika artikel berbahasa Indonesia dan bahasa Indonesia, maka abstrak harus ditulis dalam bahasa Indonesia dan bahasa nggris yang baik dan berar. Jika artikel berbahasa Inggris, maka abstrak harus ditulis dalam bahasa Indonesia dan bahasa nggris yang baik dan berar. Jika artikel berbahasa Inggris, maka abstrak harus ditulis dalam bahasa Inggris siga. Abstrak harus ringkas dan memuct: inti permasalahan yang akan dikemukakan, tujuan, metode pemecahannya, hasil-hasil temuan saintifik yang diperoleh, dan simpulan. Abstrak untuk masing-masing bahasa hanya boleh dituliskan dalam satu paragraf saja dengan format satu kolom. Kata kunci ditulis dengan huruf Arial, miring, ukuran 9 pts, dibawah naskah abstrak. Tulisan kata kunci ditulis bold dan miring.         Words: 188       FOWERED BY TMY         English                                                                                                    |                     | D 10 B I U ⊞ ⊞ × × & ⊗ 22 ↔ 52 K K Upload ▲                                                                                                    |                                                                                                    | Q                                                                                                    |
|                                                                                                    | The title formulated briefly and clearly, are written in Arial, 14pt, bold, 1 space, middle margin, capital letters and a maximum of 20 words. The latest topic or is the result of research. The names of the authors are all without titles, written in Arial, 14pt, bold, 1 space, middle margin, capital letters and a maximum of 20 words. The latest topic or is the result of research. The names of the authors are all without titles, written in Arial, 10pt, bold, middle margin. The name of the institution in the second line is in the order of the author's institution, written in Arial, 10pt, bold, middle margin. The name of the institution in the second line is in the order of the author's institution, written in Arial, 10pt, bold, middle margin. The name of the institution on its escend line is in the order of the author's institution, written in Arial, 10pt, bold, middle margin. The name of the institution on the second line is in the order of the author's institution, written in Arial, 10pt, bold, middle margin. The name of the institution on its escend line is in the order of the author's institution, written in Arial, 10pt, bold, middle margin. The name of the institution on its second line is in the order of the author's institution, written in Arial, 10pt, 50pt, 1 space, maximum consists of about 200 words. If the article is in Indonesian, then the abstract must be written in Indonesian and in good English. If the article is in English, then the abstract must be reset, the objectives, the method of its resolution, the results of scientific findings obtained, and conclusions. Abstracts for each language should only be written in one paragraph with one column format. Keywords are written in Arial, 9pt, bold and italic.                                                                                                    |                     | penulis, dai merupakan itasi penenaan. Rama peninas sanaa unga galan, unang galan, unang itang penulis, ada ansi hopo badi, inang itang penulis, pada baris ketiga. Penulisan identitas ketiua dan<br>Inggris tulisan dicetak miring. Naskah Abstrak ditulis dengan huruf Arial, miring, ukuran 9, 1 spasi, maksimum terdiri dari sekitar 200<br>ditulis dalam bahasa Indonesia dan bahasa Inggris yang baik dan benar. Jika artikel berbahasa Inggris, maka abstrak harus ditulis da<br>inti permasalahan yang akan dikemukakan, tujuan, metode pemecahannya, hasil-hasil tenuan saintifik yang diperoleh, dan simpulan<br>dalam satu paragraf saja dengan format satu kolom. Kata kunci ditulis dengan huruf Arial, miring, ukuran 9 pts, dibawah naskah absi<br>Words: 188 POWERED BY TINY<br>English | yan kanan kenisagi pada dagi sebada dagi sebada<br>seterusnya sema dengan penulis per<br>kata, Jika artikel berbahasa Indonesi<br>alam bahasa Inggris saja. Abstrak han<br>J. Abstrak nutuk masing-masing baha<br>itrak. Tulisan kata kunci ditulis bold di | s sesun onden reinologo<br>a, maka abstrak harus<br>rus ringkas dan memuat:<br>sa hanya boleh dituliskan<br>an miring. |

12.Pada bagian List of Contributor wajib anda isi dengan memasukkan seluruh anggota penulis, klik Add Contributor.

| List of Contributors                  |                     |        |                 | Add Contributor |
|---------------------------------------|---------------------|--------|-----------------|-----------------|
| Name                                  | E-mail              | Role   | Primary Contact | In Browse Lists |
| <ul> <li>Agastya Darmayuda</li> </ul> | bullbyboy@gmail.com | Author |                 |                 |

13. Pastikan anda mengisi bagian Name, Contact (email aktif), Country dan Affiliation. Ceklist juga bagian Contributor's role sebagai Author dan Include this contributors ... lalu Save.

| Add Contributor                                               | ×                                                       |
|---------------------------------------------------------------|---------------------------------------------------------|
| Name                                                          |                                                         |
| Arjuna 🔇                                                      | Darmayuda 🔇                                             |
| Siven Name *                                                  | Family Name                                             |
| How do you prefer to be addressed? Salutations, middle        | names and suffixes can be added here if you would like. |
| Preferred Public Name                                         |                                                         |
| Contact                                                       |                                                         |
| darmavuda.ariuna@gmail.com                                    |                                                         |
| Email *                                                       |                                                         |
|                                                               |                                                         |
| Country                                                       |                                                         |
| Indonesía                                                     | ×                                                       |
| Lounuy *                                                      |                                                         |
| User Details                                                  |                                                         |
|                                                               |                                                         |
| Homepage URL ORCID iD                                         |                                                         |
|                                                               |                                                         |
| Universitas Lampung                                           | <b>Q</b>                                                |
| Affiliation                                                   |                                                         |
| ⓑ ⓑ B I ⊻ ☵ ☵ ≍ ϫ, Ⴥ 淡                                        | 🗘 🛃 Upload 🛨 🛛 🚱                                        |
|                                                               |                                                         |
|                                                               |                                                         |
|                                                               |                                                         |
|                                                               |                                                         |
|                                                               |                                                         |
|                                                               |                                                         |
| Bio Statement (e.a., department and rank)                     |                                                         |
| so satement (e.g., acpartment and ranky                       |                                                         |
| Contributor's role *                                          |                                                         |
| Author                                                        |                                                         |
| ○ Translator                                                  |                                                         |
| Principal contact for editorial correspondence                |                                                         |
| <ul> <li>Include this contributor in browse lists?</li> </ul> |                                                         |
|                                                               |                                                         |
|                                                               |                                                         |
| * Denotes required field                                      |                                                         |
| Save Cancel                                                   |                                                         |
|                                                               |                                                         |

19

14. Tambahkan semua penulis sampai seluruhnya masuk ke dalam list.

| List of Contributors                  |                            |        | Or              | der Add Contributor |
|---------------------------------------|----------------------------|--------|-----------------|---------------------|
| Name                                  | E-mail                     | Role   | Primary Contact | In Browse Lists     |
| <ul> <li>Agastya Darmayuda</li> </ul> | bullbyboy@gmail.com        | Author |                 | ſ <b>⊘</b>          |
| <ul> <li>Arjuna Darmayuda</li> </ul>  | darmayuda.arjuna@gmail.com | Author |                 |                     |

15. Masukkan kata kunci dalam bahasa Indonesia maupun bahasa Inggris ke dalam kolom **Keywords**. Masukkan juga daftar pustaka dalam naskah artikel ke kolom **References**, kemudian klik **Save and Continue**.

| C          Additional Refinements         Keywords *         article × geosains × petunjuk penulisan × remote sensing × unila × writing instructions × English         References *         Darmawan, I. G. B., Settiadili, L. D., & Wintolo, D. (2015), Geology and Geothermal System in Raliabasa Volcano South Lampung Regener, Indonesia (Approach to Field Observations, Water         )         Water         )         Water         )         Water         )         ()         ()                                                                                                    | 🧟 Registration awaiting verificatie 🗙 | 🍯 [JGRS] Validate Your Account - 🗙 Pre Submit an Article 🗙 🕂                                                                                                    |         | -         | - 0    | ×  |  |  |
|----------------------------------------------------------------------------------------------------|---------------------------------------|----------------------------------------------------------------------------------------------------|---------|-----------|--------|----|--|--|
| Jurnal Geosains dan Remote Sensing Tasks O English View Site A agastya Submission Metadata These specifications are based on the Dublin Core metadata set, an international standard used to describe journal content. Additional Refinements Keywords * article × geosains × petunjuk penulisan × remote sensing × unila × uriting instructions × English References * Darmawan, I. G. B., Setiladii, L. D., & Wintolo, D. (2015), Geology and Geothermal System in Rajabasa Volcano South Lampung Reoenc., Indonesia (Approach to Field Observations, Water                                                                                                    | ← → ♂ ଢ                               | 🛛 🔺 https://jgrs.eng.unila.ac.id/index.php/geo/submission/wizard/3?submissionId=6                                                                                                    | … ⊠ ☆   | 111\      | ۹      | ≡  |  |  |
| Submission Metadata These specifications are based on the Dublin Core metadata set, an international standard used to describe journal content.  Additional Refinements Keywords *  artikel × geosains × petunjuk penulisan × remote sensing × unila × article × geosains × petunjuk penulisan × remote sensing × unila × Beferences * Darmawan, I. G. B., Setiladii, L. D., & Wintolo, D. (2015), Geology and Geothermal System in Rajabasa Volcano South Lampung Regener, Indonesia (Approach to Field Observations, Water                                                                                                    | Jurnal Geosains dan Remote Sensin     | g Tasks 👔                                                                                                    | English | View Site | 占 agas | ya |  |  |
| Additional Refinements Keywords *  artikel × geosains × petunjuk penulisan × remote sensing × unila × article × geoscience × remote sensing × unila × writing instructions × English  References *  Darmawan, I. G. B., Setiladii, L. D., & Wintolo, D. (2015). Geology and Geothermal System in Ralabasa Volcano South Lampung Regenc, Indonesia (Approach to Field Observations, Water                                                                                                    |                                       | Submission Metadata<br>These specifications are based on the Dublin Core metadata set, an international standard used to describe journal content.                                                                                                    |         |           |        |    |  |  |
| artikel × geosains × petunjuk penulisan × remote sensing × unila ×       remote sensing × unila ×       english         article × geoscience × remote sensing × unila × writing instructions × English         References *         Darmawan, I. G. B., Setiladii, L. D., & Wintolo, D. (2015), Geology and Geothermal System in Ralabasa Volcano South Lampung Regenc, Indonesia (Approach to Field Observations, Water                                                                                                    |                                       | Additional Refinements<br>Keywords *                                                                                                    |         |           |        |    |  |  |
| article × geoscience × remote sensing × unlla × writing instructions × English  References *  Darmawan, I. G. B., Setliadii, L. D., & Wintolo, D. (2015), Geology and Geothermal System in Rajabasa Volcano South Lampung Regenc, Indonesia (Approach to Field Observations, Water                                                                                                    |                                       | artikel × geosains × petunjuk penulisan × remote sensing × unila ×                                                                                                    |         |           | 0      |    |  |  |
| References *                                                                                                    |                                       | article × geoscience × remote sensing × unila × writing instructions × English                                                                                                    |         |           |        |    |  |  |
| Geochemistry and Magnetic Method). World Geothermal Congress, 12, 1-10.<br>Kemp, A. C., & Telford, R. J. (2015). Transfer functions. In Handbook of Sea-Level Research (hal. 470–499). Wiley Blackwell.<br>Kippenberg, T. J. A (2004). Nonlinear Optics in Ultra-high-Q Whispenting-Gallery Optical Microcavities. PhD Thesis. Caltech Institute.<br>Putra, D. B. E., Samsudin, A. R., & Choanji, T. (2016). Geophysical Modelling Using Gravity Data Of Meteorite Impact Crater At Bukit Bunuh, Lenggong, Perak, Malaysia. Proceeding of The 7th<br>Indonesia Japan Joint Scientific Symposium, 1, 515–524.<br>Sarkowi, M. (2014). Gravity Exploration. Yogyakarta, Indonesia: Graha Ilmu.<br>Yudhicara, Muslim, D., & Sudradijat, A. (2017). Geomorphic analysis in determining tectonic activity affected by Sumatra Fault in Liwa region and its surrounding area, Lampung, Indonesia.<br>Indonesian Journal on Geoscience, 4, 193–208.<br>Zaenudin, A., Darmawan, I. G. B., Armijon, Minardi, S., & Haerudin, N. (2018). Land subsidence analysis in Bandar Lampung City based on InSAR. Journal of Physics: Conference Series, 1080, 1-7,]<br>Save and continue<br>Cancel |                                       | article × geoscience × remote sensing × unla × writing instructions × English         References *         Darmawan, I. G. B., Setijadji, L. D., & Wintolo, D. (2015). Geology and Geothermal System in Rajabasa Volcano South Lampung Regenc, Indonesia (Approach to Field Observation Geochemistry and Magnetic Method). World Geothermal Congress, 12, 1-10.         Kemp, A. C., & Enford, R. J. (2015). Transfer functions. In Handbook of Sea-Level Research (hal. 470-499). Wiley Blackwell.         Kippenberg, T. J. A. (2004). Nonlinear Optics in Ultra-high-Q Whispering-Gallery Optical Microcavities. PhD Thesis. Callech Institute.         Putra, D. B. E., Samsudin, A. R., & Choanji, T. (2016). Geophysical Modelling Using Gravity Data Of Meteorite Impact Crater At Bukit Bunuh, Lenggong, Perak, Malaysia. Proceedil Indonesia Japan Joint Scientific Symposium, 1, 515-524.         Sarkowi, M. (2014). Gravity Exploration. Yogyakarta, Indonesia: Graha Imu.         Yudhcara, Muslim, D., & Sudradiga, A. (2017). Geomorphic analysis in determining tectonic activity affected by Sumatra Fault in Liwa region and its surrounding area, Lampung Indonesian Journal on Geoscience, 4, 193-208.         Zaenudin, A., Darmawan, I. G. B., Armijon, Minardi, S., & Haerudin, N. (2018). Land subsidence analysis in Bandar Lampung City based on InSAR. Journal of Physics: Conference         Save and continue       Cancel |         |           |        |    |  |  |

16. Pada bagian 4 **Confirmation**, anda dapat mereview kembali isian anda mulai dari step 1 sampai 3, jika semua sudah siap, anda dapat langsung klik **Finish Submission**, kemudian klik **OK**.

| Jurnal Geosains dan Remote Sen | ng Tasks 👔                                                                                                    | English       | View Site          | 🛔 agastya |
|--------------------------------|----------------------------------------------------------------------------------------------------|---------------|--------------------|-----------|
| <u>e</u>                       | Submit an Article                                                                                                    |               |                    |           |
| Submissions                    | 1. Start         2. Upload Submission         3. Enter Metadata         4. Confirmation         5. Next Steps                                                                                                    |               |                    |           |
|                                | Your submission has been uploaded and is ready to be sent. You may go back to review and adjust any of the information you have entered before continu<br>Submission".           Finish Submission         Cancel | uing. When yo | u are ready, click | : "Finish |
| Confirm                        | ×                                                                                                    |               |                    |           |
|                                |                                                                                                    |               |                    |           |

Are you sure you wish to submit this article to the journal?

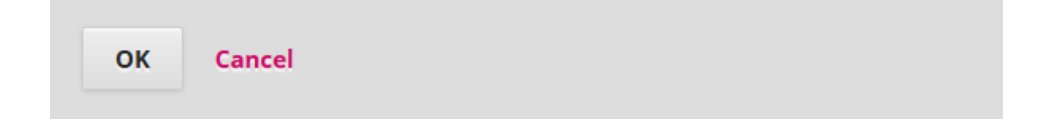

17. Kemudian pada bagian 5 Next Step, menunjukkan bahwa naskah artikel anda sudah lengkap dan dikirimkan, anda akan mendapatkan notifikasi ke email anda terkait pengajuan naskah ini.

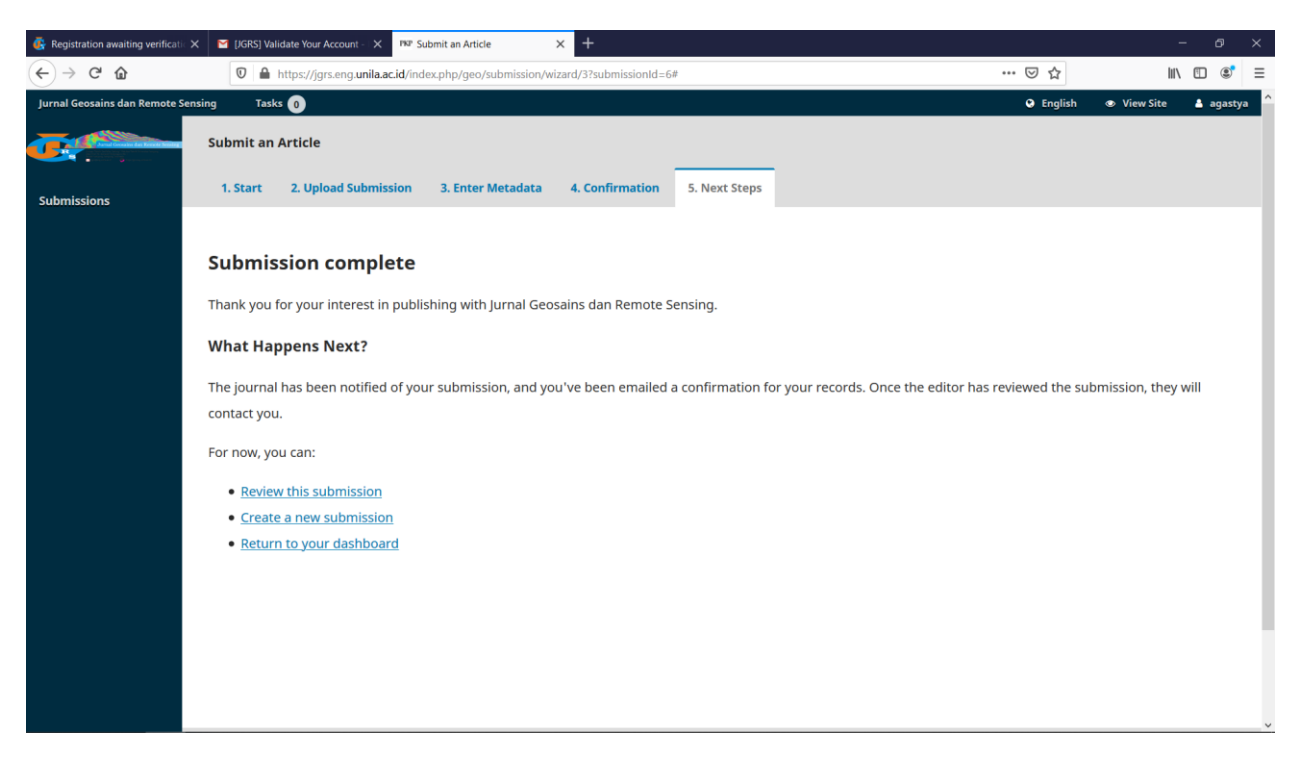

18. Bukalah email anda, JGRS akan mengirimkan link pengajuan naskan anda

| 🚯 Regist    | ration awaiting verification                                                   | × M [JGRS] Su | bmission Acknowleds X III Submit an Article X +                                                                                                    |                           | 84     | . O | ×    |
|-------------|--------------------------------------------------------------------------------|---------------|----------------------------------------------------------------------------------------------------|---------------------------|--------|-----|------|
| € →         | C û                                                                            | 0             | https://mail.google.com/mail/u/1/#inbox/FMfcgxwHMZNXrqRcSWvkmZDkNRfgZjNv                                                                                                    | ··· 🖂 🕁                   | 111/   |     | \$ ≡ |
| =           | M Gmail                                                                        | Q             | Search mail                                                                                                    |                           | 0      |     | 0    |
| +           | Compose                                                                        | ~             |                                                                                                    | 1 of 655 《                | >      | \$  | 31   |
|             | Inbox                                                                          | 5             | [JGRS] Submission Acknowledgement 🔎 🔤                                                                                                    |                           | ē      | Ø   |      |
| * 0 * 1 * * | Starred<br>Snoozed<br>Important<br>Sent<br><b>Drafts</b><br>Categories<br>More | 34            | Jurnal Geosains dan Remote Sensing «jgra@eng unita.ac.id»<br>to me *<br>Agastya Darmayuda:<br>Thank you for submitting the manuscript, "Author Guidelines on the Journal of Geoscience and Remote Sensing" to Jurnal Geosains da<br>system that we are using, you will be able to track its progress through the editorial process by logging in to the journal web site.<br>Submission URL: <u>https://jgrs.eng.unita.ac.id/index.php/geo/author/Dashboard/submission/6</u><br>Username: agastya | 6:19 PM (2 minutes ago) 📩 | agemen | t   | +    |
|             |                                                                                |               | I Gede Boy Darmawan Jurnal Geosains dan Remote Sensing (JGRS) Jurusan Teknik Geotsika / Department of Geophysical Engineering Gedung L Fakultas Teknik Universitas Lampung / L Building, Faculty of Engineering, University of Lampung Jalan Prof. Dr. Sumantri Brojonegoro No. 1 Bandar Lampung 35145 Thanks a lot. Thank you for your response. Thank you for your mail.                                                                                                    |                           |        |     | ,    |

19. Anda dapat memantau perkembangan proses naskah artikel anda melalui Dashboard anda, apabila terdapat perubahan status proses, anda akan mendapatkan email notifikasi atau dapat mengakses ke Dashboard dari akun anda di JGRS. Pastikan anda selalu memantau status di Dashboard akun anda serta email yang anda daftarkan untuk memastikan kelancaran semua proses dan tahapan bagi naskah artikel anda. Apabila anda menemui kesulitan, anda dapat mengirimkan pertanyaan melalui menu diskusi (Add Discussion) atau email ke jgrs@eng.unila.ac.id.

| 🛃 Registration awaiting verification                                                                                                    | 🗙 M [JGRS] Submissio                                                                                                    | on Acknowledg X PKP Submission                                                                                                    | is X +                                                                                                    |                 |                    |                             |                                                              |                                                                                                    |
|----------------------------------------------------------------------------------------------------|----------------------------------------------------------------------------------------------------|----------------------------------------------------------------------------------------------------|----------------------------------------------------------------------------------------------------|-----------------|--------------------|-----------------------------|--------------------------------------------------------------|----------------------------------------------------------------------------------------------------|
| ← → ♂ ☆                                                                                                    | 🔽 🔒 https:/                                                                                                    | ://jgrs.eng. <b>unila.ac.id</b> /index.php/o                                                                                                    | geo/submissions                                                                                                  |                 |                    |                             | •• ⊠ ☆                                                       | III\ 🗉 🔹                                                                                                    |
| Jurnal Geosains dan Remote Se                                                                                                    | ensing Tasks 🕕                                                                                                    | )                                                                                                    |                                                                                                    |                 |                    |                             | English                                                      | 👁 View Site 🔺 ag                                                                                                    |
| <u>c</u>                                                                                                    | Submissions                                                                                                    |                                                                                                    |                                                                                                    |                 |                    |                             |                                                              |                                                                                                    |
|                                                                                                    | My Queue                                                                                                    | Archives                                                                                                    |                                                                                                    |                 |                    |                             |                                                              | O Hel                                                                                                    |
| Submissions                                                                                                    |                                                                                                    |                                                                                                    |                                                                                                    |                 |                    |                             |                                                              | U Hel                                                                                                    |
|                                                                                                    | My Assigned                                                                                                    |                                                                                                    | Q Search                                                                                                    |                 | New Submission     |                             |                                                              |                                                                                                    |
|                                                                                                    | 6 <b>Agastya</b><br>Author G                                                                                                    | Darmayuda, Arjuna Darmay<br>Guidelines on the Journal of Ge                                                                                                    | ruda<br>oscience and Remote Sensing                                                                              | O Submission    | ~                  |                             |                                                              |                                                                                                    |
|                                                                                                    |                                                                                                    |                                                                                                    |                                                                                                    |                 | 1 of 1 submissions |                             |                                                              |                                                                                                    |
|                                                                                                    |                                                                                                    |                                                                                                    |                                                                                                    |                 |                    |                             |                                                              |                                                                                                    |
|                                                                                                    |                                                                                                    |                                                                                                    |                                                                                                    |                 |                    |                             |                                                              |                                                                                                    |
|                                                                                                    |                                                                                                    |                                                                                                    |                                                                                                    |                 |                    |                             |                                                              |                                                                                                    |
|                                                                                                    |                                                                                                    |                                                                                                    |                                                                                                    |                 |                    |                             |                                                              |                                                                                                    |
|                                                                                                    |                                                                                                    |                                                                                                    |                                                                                                    |                 |                    |                             |                                                              |                                                                                                    |
|                                                                                                    |                                                                                                    |                                                                                                    |                                                                                                    |                 |                    |                             |                                                              |                                                                                                    |
|                                                                                                    |                                                                                                    |                                                                                                    |                                                                                                    |                 |                    |                             |                                                              |                                                                                                    |
|                                                                                                    |                                                                                                    |                                                                                                    |                                                                                                    |                 |                    |                             |                                                              |                                                                                                    |
|                                                                                                    |                                                                                                    |                                                                                                    |                                                                                                    |                 |                    |                             |                                                              |                                                                                                    |
|                                                                                                    |                                                                                                    |                                                                                                    |                                                                                                    |                 |                    |                             |                                                              |                                                                                                    |
|                                                                                                    |                                                                                                    |                                                                                                    |                                                                                                    |                 |                    |                             |                                                              | Platform                                                                                                    |
|                                                                                                    |                                                                                                    |                                                                                                    |                                                                                                    |                 |                    |                             |                                                              | OJS/PK                                                                                                    |
|                                                                                                    |                                                                                                    |                                                                                                    |                                                                                                    |                 |                    |                             |                                                              |                                                                                                    |
|                                                                                                    |                                                                                                    |                                                                                                    |                                                                                                    |                 |                    |                             |                                                              |                                                                                                    |
| Ponistration swaiting varification                                                                                                    |                                                                                                    |                                                                                                    |                                                                                                    |                 |                    |                             |                                                              |                                                                                                    |
| Registration awarting vernication                                                                                                    | 🗙 🛛 [JGRS] Submissio                                                                                                    | on Acknowledg X RkP Agastya Da                                                                                                    | armayuda, Author Gu 🗙 🕂                                                                                          |                 |                    |                             |                                                              | - 0                                                                                                    |
| ← → C' ŵ                                                                                                    | X [JGRS] Submissio                                                                                                    | on Acknowled; X RP Agastya Da<br>//jgrs.eng. <b>unila.ac.id</b> /index.php/g                                                                                                    | armayuda, Author Go 🗙 +<br>geo/authorDashboard/submission/6                                                      |                 |                    | •                           | •• 🗢 ☆                                                       | - 0<br>II\ []] ®                                                                                                    |
| ← → C <sup>I</sup> ŵ<br>Jurnal Geosains dan Remote Se                                                                                                    | X Y [JGRS] Submissio                                                                                                    | on Acknowled: X PPP Agastya Da<br>//jgrs.eng.unila.ac.id/index.php/s                                                                                                    | rmayuda, Author G × +<br>geo/authorDashboard/submission/6                                                        |                 |                    |                             | ···                                                          | -                                                                                                    |
| ← → C û<br>Jurnal Geosains dan Remote Se                                                                                                    | X ∑ [JGRS] Submission<br>♥ ♠ https:<br>ensing Tasks 0                                                                                           | on Acknowleds X PP Agastya Da<br>//jgrs.eng.unila.ac.id/index.php/g                                                                                                    | rmayuda, Author G × +<br>geo/authorDashboard/submission/6                                                        |                 |                    | •                           | •• 🗢 🏠<br>🛛 English 🔹<br>Submission Library                  | - ©<br>III\ □ ©<br>View Site ▲ agast<br>View Metadata                                                                                                    |
| C → C û<br>Jurnal Geosains dan Remote Se<br>Submissions                                                                                                    | X Y (JGRS) Submissio<br>C A https:///www.second<br>ensing Tasks O<br>Author Guidelin<br>Agastya Darmayuc                                        | n Acknowles: X PP Agastya Da<br>//jgrs.eng.unila.ac.id/index.php/s                                                                                                    | Irmayuda, Author G: X +<br>geo/author/Dashboard/submission/6                                                     |                 |                    | ۰<br>۹                      | •• (코 슈<br>오 English 오<br>Submission Library                 | - Ø                                                                                                    |
| C registration analysis ventical<br>C → C<br>Jurnal Geosains dan Remote Se<br>Submissions                                                                                                    | X I (KRS) Submission<br>() Antips:<br>ensing Tasks ()<br>Author Guidelin<br>Agastya Darmayue                                                    | nn Acknowles: X PP Agastya Da<br>//jgrseng unila.ac.id/index.php/s                                                                                                    | Irmayuda, Author G: X +<br>geo/author/Dashboard/submission/6                                                     |                 |                    | •<br>•                      | •• 回 ☆<br>• English  ●<br>Submission Library                 | - Ø                                                                                                    |
| C registration analysis ventual<br>C → C û<br>Jurnal Geosains dan Remote Se<br>Submissions                                                                                                    | X I (URS) Submission                                                                                                    | n Acknowles: X PP Agastya Da<br>//jgrs.eng.unila.ac.id/index.php/g<br>nesson the Journal of Geo<br>da, Arjuna Darmayuda<br>Review Copyediting                                                         | Immayuda, Author G. X +<br>geo/author/Dashboard/submission/6<br>escience and Remote Sensing<br>Production        |                 |                    | 2                           | ・・・ ▽ ☆]<br>● English ●<br>Submission Library                | - Ø<br>II\ □ Ø<br>View Site ▲ agast<br>View Metadata                                                                                                    |
| C regulation and the ventual of the ventual of the | X GURSS Submission                                                                                                    | n Acknowles X PP Agastya Da<br>//jgrs.eng.unila.ac.id/index.php/g<br>nes on the Journal of Geo<br>da, Arjuna Darmayuda<br>Review Copyediting                                                          | ermayuda, Author G: X +<br>geo/authorDashboard/submission/6<br>escience and Remote Sensing<br>Production         |                 |                    | •<br>•                      | ・・ ビ ☆<br>● English ●<br>Submission Library                  | – Ø<br>II\ C C<br>View Site ▲ agast<br>View Metadata                                                                                                    |
| Yerquistation anality vertical<br>← → C û<br>Jurnal Geosains dan Remote Se<br>Submissions                                                                                                    | X GURSS Submission                                                                                                    | n Acknowles X Pr Agastya Da<br>//jgrs.eng.unila.acid/index.php/g<br>nes on the Journal of Geo<br>da, Arjuna Darmayuda<br>Review Copyediting<br>illes                                                  | ermayuda, Author G: X +<br>geo/authorDashboard/submission/6<br>escience and Remote Sensing<br>Production         |                 |                    | 2                           | ・・・ ビ ☆<br>● English ●<br>Submission Library                 | − Ø N (0) Ø View Site ▲ agast View Metadata Q Search                                                                                                    |
| y requiring a manuful yerincul<br>← → C û<br>Jurnal Geosains dan Remote Se<br>Submissions                                                                                                    | X I (URS) Submission<br>Author Guidelin<br>Agastya Darmayuu<br>Submission<br>Submission<br>Submission<br>Submission Fil<br>N 23-1 ag            | n Acknowles: X Pr Agastya Da<br>// jorseng unila.acid/index.php/s<br>nes on the Journal of Geo<br>da, Arjuna Darmayuda<br>Review Copyediting<br>lies<br>pastya, JGRS_Template_2020_v1                 | emayuda, Author G: X +<br>geo/author/Dashboard/submission/G<br>escience and Remote Sensing<br>Production         |                 |                    | March 30,                   | •• 😇 🏠<br>• English •<br>Submission Library<br>File Utama Na | Compared and a compared and a c |
| y requiring a manuful y remain<br>← → C<br>Jurnal Geosains dan Remote Se<br>Submissions                                                                                                    | X I (URS) Submission<br>Author Guidellin<br>Agastya Darmayuc<br>Submission<br>Submission Fi<br>N 23-1 ag                                        | n Acknowles: X Pr Agastya Da<br>// jgrseng unila.acid/index.php/s<br>nes on the Journal of Geo<br>da, Arjuna Darmayuda<br>Review Copyediting<br>lies<br>spastya, JGRS_Template_2020_v1                | ermayuda, Author G: X +<br>geo/author/Dashboard/submission/G<br>escience and Remote Sensing<br>Production        |                 |                    | •<br>5<br>March 30,<br>2020 | •• 😇 🏠<br>• English •<br>Submission Library                  | Compared and a compared and a c |
| Yerinaan anality vermaan<br>← → C û<br>Jurnal Geosains dan Remote Se<br>Submissions                                                                                                    | X I (URS) Submission<br>I asks I asks I asks<br>Author Guidellin<br>Agastya Darmayuu<br>Submission<br>Submission Fi<br>N 23-1 ag                | n Admovies X Pr Agastya Da<br>//grs.eng.unila.ac.id/index.php/g<br>nes on the Journal of Geo<br>da, Arjuna Darmayuda<br>Review Copyediting<br>liles<br>liles                                          | emayuda, Author G: X +<br>geo/authorDashboard/submission/G<br>escience and Remote Sensing<br>Production          |                 |                    | •<br>5<br>March 30,<br>2020 | ・・ ビ ☆<br>・ English ・<br>Submission Library<br>File Utama Na | Compare and the second second se |
| Yequitation and the vertical of the second second  | X GURSS Submission                                                                                                    | n Acknowles: X PP Agastya Da<br>//grs.eng.unila.ac.id/index.php/g<br>nes on the Journal of Geo<br>da, Arjuna Darmayuda<br>Review Copyediting<br>liles<br>apastya, JGR5_Template_2020_v1               | emayuda, Author G: X +<br>geo/author/Dashboard/submission/G<br>escience and Remote Sensing<br>Production         |                 |                    | •<br>•<br>•<br>•            | • 😇 🏠<br>• English •<br>Submission Library<br>File Utama Na  | Compared and the second and the second and the |
| Yequitation and the vertical of the second second  | X I (URS) Submission                                                                                                    | n Advances X Pr Agastya Da<br>//grs.eng.unila.ac.id/index.php/g<br>nes on the Journal of Geo<br>da, Arjuna Darmayuda<br>Review Copyediting<br>liles<br>astya, JGRS_Template_2020_v1                   | emayuda, Author G: X +<br>geo/author/Dashboard/submission/G<br>escience and Remote Sensing<br>Production         |                 |                    | •<br>•<br>•<br>•            | • 🕞 🏠<br>• English •<br>Submission Library<br>File Utama Na  | Comparison of the second second  |
| Y requiring a manuful yering and the yering and the yering and th | X I (DRS) Submission<br>I asks I and Author Guidelin<br>Agastya Darmayuu<br>Submission Fil<br>N 23-1 ag<br>Pre-Review Di                        | n Acknowles: X Pr Agastya Da<br>// grs.eng.unila.ac.id/index.php/s<br>nes on the Journal of Geo<br>da, Arjuna Darmayuda<br>Review Copyediting<br>liles<br>gastya, JGRS_Template_2020_v1<br>iscussions | Imayuda, Author G: X +<br>geo/author/Dashboard/submission/6<br>sscience and Remote Sensing<br>Production         |                 |                    | •<br>•<br>•<br>•            | • 🕞 🏠<br>• English •<br>Submission Library<br>File Utama Na  | Compare a constraint of the second second seco |
| y requiring a manuful yering and the yering and the yering and th | X I (URS) Submission<br>I asks I and Author Guidelin<br>Agastya Darmayuu<br>Submission<br>Submission Fil<br>I I ag<br>Pre-Review Di<br>Name     | en Acknowles X Pr Agastya Da<br>// grs.eng.unila.ac.id/index.php/s<br>nes on the Journal of Geo<br>da, Arjuna Darmayuda<br>Review Copyediting<br>iles<br>pastya, JGRS_Template_2020_v1<br>iscussions  | emayuda, Author G: X +<br>geo/author/Dashboard/submission/6<br>sscience and Remote Sensing<br>Production         | Fro             | n                  | March 30,<br>2020           | • C A                                                        | Cosed     Cosed                                                                                                    |
| y requiring a manuful yering and the yering and the yering and th | X QUESS Submission<br>Q Author Guidelin<br>Agastya Darmayuu<br>Submission<br>Submission<br>Pre-Review Di<br>Name                                | n Acknowles X no Agastya Da<br>// grs.eng.unila.ac.id/index.php/s<br>nes on the Journal of Geo<br>da, Arjuna Darmayuda<br>Review Copyediting<br>iles<br>jastya, JGRS_Template_2020_v1<br>iscussions   | Imayuda, Author G: X +<br>geo/author/Dashboard/submission/6<br>sscience and Remote Sensing<br>Production         | Fro<br>No Terns | n                  | March 30,<br>2020           | • C A                                                        | Cosed                                                                                                    |
| y requiring a manuful yering and the yering and the yering and th | X QURS) Submission<br>Q Author Guidelin<br>Agastya Darmayuu<br>Submission<br>Pre-Review Di<br>Name                                              | en Acknowles X Pr Agastya Da<br>// grs.eng.unila.ac.id/index.php/s<br>nes on the Journal of Geo<br>da, Arjuna Darmayuda<br>Review Copyediting<br>illes<br>iscussions                                  | emayuda, Author G: X +<br>geo/author/Dashboard/submission/6<br>sccience and Remote Sensing<br>Production         | Fro<br>No Rems  | n                  | March 30,<br>2020           | • 🕞 🏠<br>• English •<br>Submission Library<br>File Utama Na  | Cosed     Cosed     Cosed                                                                                                    |
| Control Control Contro Control Control Control Control Control Control Control Control C      | X QUESS Submission<br>Q Author Guidelin<br>Agastya Darmayuu<br>Submission<br>Pre-Review Di<br>Name                                              | n Acknowles X Pr Agastya Da<br>// grs.eng.unila.ac.id/index.php/s<br>nes on the Journal of Geo<br>da, Arjuna Darmayuda<br>Review Copyediting<br>iles<br>iscussions                                    | Imayuda, Author G: X +<br>geo/author/Dashboard/submission/6<br>sccience and Remote Sensing<br>Production         | Fro<br>No Rems  | n                  | March 30,<br>2020           | • 🕞 🚖<br>• English •<br>Submission Library<br>File Utama Na  | Cosed     Cosed     Cosed     Cosed     Cosed     Cosed                                                                                                    |
| Construction and the vertication     Construction     Construction        | X QUESS Submission<br>Q Author Guidelin<br>Agastya Darmayuu<br>Submission<br>Pre-Review Di<br>Name                                              | n Acknowles X Pr Agastya Da<br>//grs.eng.unila.ac.id/index.php/s<br>nes on the Journal of Geo<br>da, Arjuna Darmayuda<br>Review Copyediting<br>iles<br>pastya, JGRS_Template_2020_v1<br>iscussions    | Immayuda, Author G: X +<br>geo/author/Dashboard/submission/6<br>sccience and Remote Sensing<br>Production        | Fro<br>No Items | n                  | March 30,<br>2020           | • C A                                                        | Cosed     Cosed     Cosed     Cosed                                                                                                    |
| y requiring a manuful yering and the yering and the yering and th | <ul> <li>CoRS) Submission</li> <li>Cash and the submission</li> <li>Submission</li> <li>Submission</li> <li>Pre-Review</li> <li>Name</li> </ul> | n Acknowles X Pr Agastya Da<br>//grs.eng.unila.acid/index.php/s<br>nes on the Journal of Geo<br>da, Arjuna Darmayuda<br>Review Copyediting<br>iles<br>jastya, JGRS_Template_2020_v1                   | Immayuda, Author G: X +<br>geo/author/Dashboard/submission/G<br>sccience and Remote Sensing<br>Production<br>doc | Fro<br>No Items | n                  | March 30,<br>2020           | • C A                                                        | Cosed     Cosed     Cosed                                                                                                    |
| in programment and a manufacture of the second and a manufacture of the second and the second and the second   | X QUESS Submission<br>Author Guidelli<br>Agastya Darmayuu<br>Submission<br>Pre-Review Di<br>Name                                                | n Advnowles: X Pr Agastya Da<br>// grs.eng.unila.ac.id/index.php/s<br>nes on the Journal of Geo<br>da, Arjuna Darmayuda<br>Review Copyediting<br>lies<br>pastya, JGR5_Template_2020_v1<br>iscussions  | Immayuda, Author G: X +<br>geo/authorDashboard/submission/G<br>sscience and Remote Sensing<br>Production         | Fro<br>No Items | n                  | March 30,<br>2020           | • C A                                                        |                                                                                                    |

-o- Selesai -o-